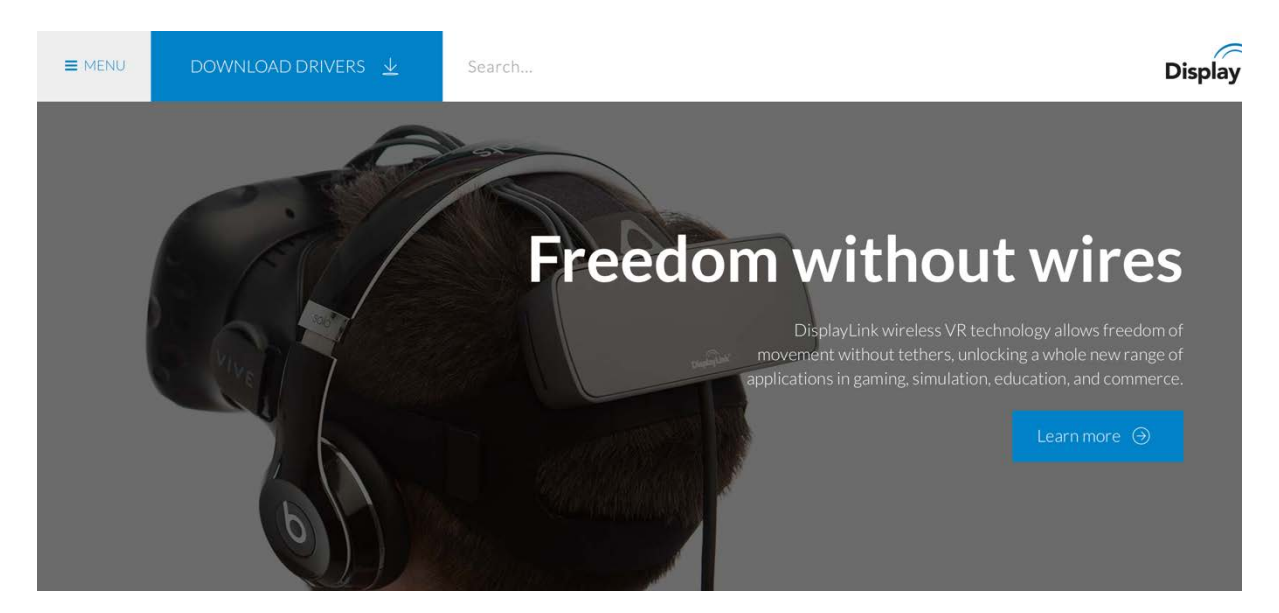

## Open je internet browser en ga naar: www.displaylink.com

## Klik vervolgens op "Download Drivers" (rechtsboven)

| E MENU    | DOWNLOAD DRIVERS | Search | DisplayLink* |  |  |
|-----------|------------------|--------|--------------|--|--|
| Downloads |                  |        |              |  |  |
| Home   Do | wnloads          |        | in ) ( f y   |  |  |

## Supported Operating Systems

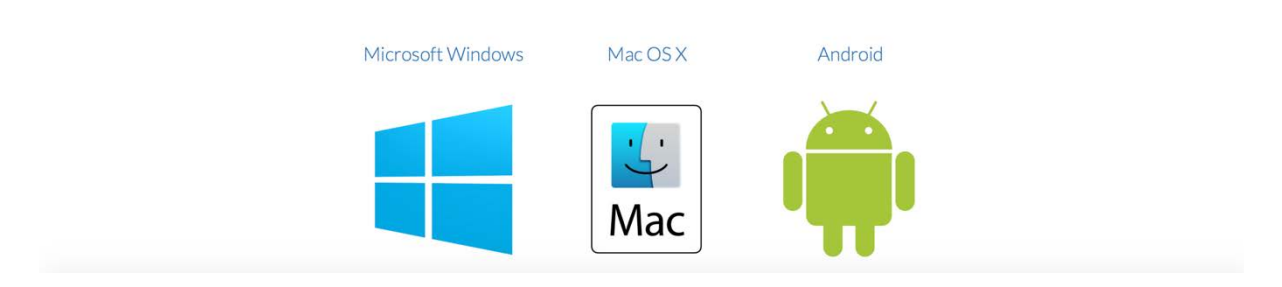

Klik in het overzicht links in beeld op "Mac"

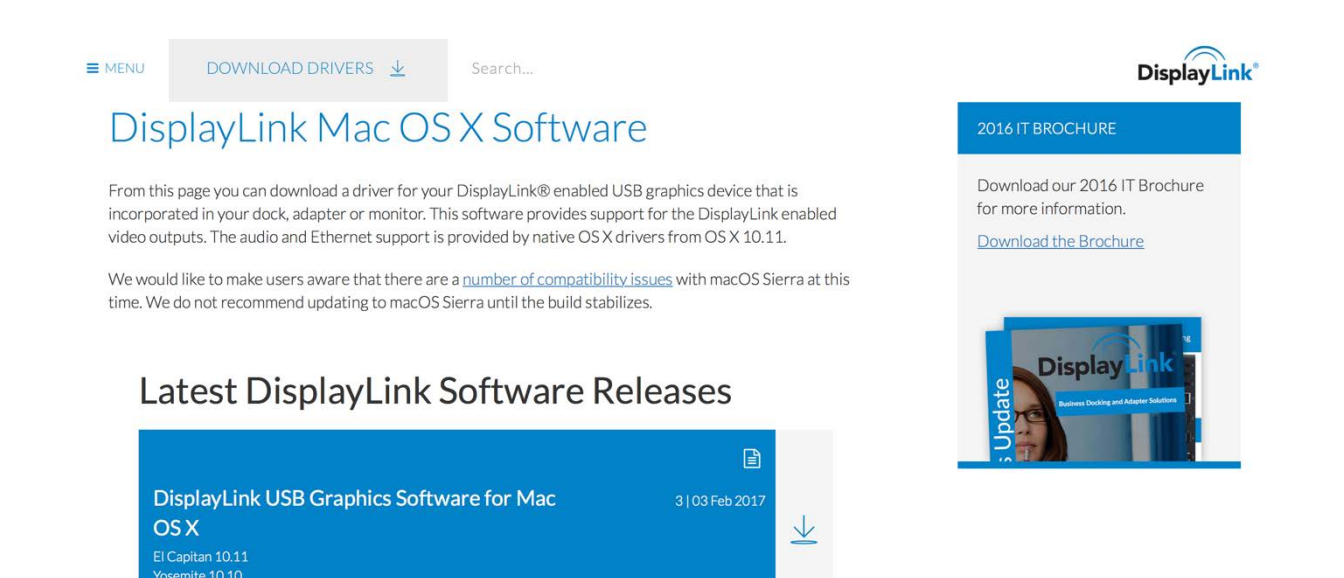

Scroll naar beneden en click op de pijl rechts voor het downloaden.

## Bij het downloaden click op "Agree" (in grijze tekst naar beneden scrollen)

| E MENU                | DOWNLOAD DRIVERS                                                                                                    | Search                                                    | DisplayLink                                                                                                    |
|-----------------------|----------------------------------------------------------------------------------------------------|-----------------------------------------------------------|----------------------------------------------------------------------------------------------------|
| r 10050 i             | כמע מדוע מככבוצי גדוב דטווטאודוא סטרגאמו כי בו                                                                                                    | Leibe Agi ceilieilt.                                      |                                                                                                    |
| find<br>full          | d any part of this EULA to be invalid or un<br>force and effect.                                                                                                    | enforceable, the remainder of this EULA shall continue in |                                                                                                    |
| 9. U<br>RIC           | U.S. GOVERNMENT RESTRICTED RIGH<br>GHTS." Use, duplication, or disclosure by t                                                                                                    | OPTIONAL ADD-ON UTILITIES                                 |                                                                                                    |
| FAI<br>Go<br>Ma<br>CB | FAR 52.227-14 and DFAR 252.227-7013 et seq. or its successor. Use of the Software by the<br>Government constitutes acknowledgment of DisplayLink's proprietary rights therein. Contractor or<br>Manufacturer is DisplayLink (UK) Limited, 140 Cambridge Science Park, Milton Road, Cambridge,<br>CB4 0GF, United Kingdom. |                                                           | DisplayLink have partnered with<br>Actual Tools to bring you a better<br>way to use and manage multiple<br>monitors on Windows!<br>Actual Multiple Monitors |
|                       | Accept                                                                                                    | Decline                                                   |                                                                                                    |

Het downloaden start nu.

Na het downloaden.

In de map "Downloads" op de MAC zoek het bestand "DisplayLink Installer XXXX.dmg".

XXXX is versienummer. Dit kan in de tijd anders zijn.

Double click het bestand en installeer de driver.

Herstart de Macbook en de Port Replicator kan aangesloten worden.